## Εγκατάσταση Ελληνικών στο WebMail Outlook για Mozilla Firefox.

Αν οι επιλογές του Outlook εμφανίζονται με ερωτηματικά πρέπει να γίνουν οι κάτωθι κινήσεις:

α. Πηγαίνουμε και κάνουμε κλικ <<εργαλεία>>.

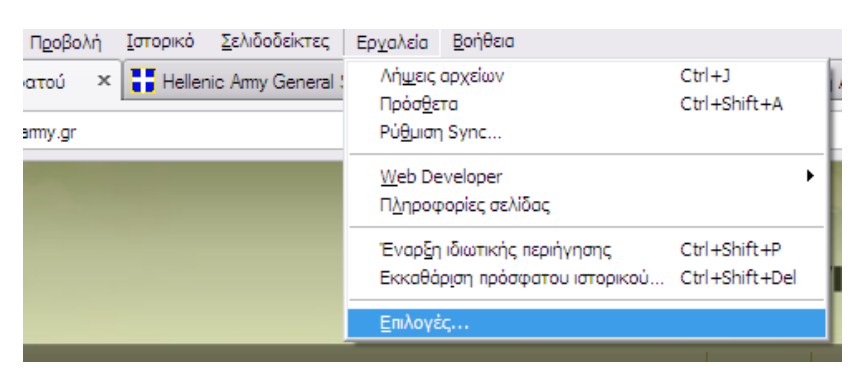

## β. Επιλέγουμε <<Περιεχόμενο >> .

| πιλογές             |                                              |                                                              |                |            |                      |                 |                                                                      |
|---------------------|----------------------------------------------|--------------------------------------------------------------|----------------|------------|----------------------|-----------------|----------------------------------------------------------------------|
| <b>Γ</b> ενικά      | Καρτέλες                                     | Περιεχόμενο                                                  | Εφαρμογές      | Απόρρητο   | <b>β</b><br>Ασφάλαια | O<br>Sync       | ζάς<br>Για προχωρημένους                                             |
| Dec<br>Auto<br>Ever | ιγή αναδυόμε<br>όματη φόρτω<br>ογοποίηση Jav | νων παραθύρω <sup>.</sup><br>ση εικόνων<br>'a <u>S</u> cript | (              |            |                      |                 | Εξαιρέσεις<br><u>Ε</u> ξαιρέσεις<br>Για προχωρημένους                |
| Γραμματ<br>Προεπιλι | οσαρές & Χρ<br>:: <u>γ</u> μένη γραμμ        | ώματα<br>ατοσειρά: Tin                                       | nes New Roman  | 1          | Μέγε                 | <u>8</u> oç: 16 | <ul> <li>Για <u>π</u>ροχωρημένους</li> <li><u>Χ</u>ρώματα</li> </ul> |
| Γλώσσες             | -                                            |                                                              |                |            | Sent                 |                 | (En )aud                                                             |
| EILAGSTE            |                                              | aewi yamood yi                                               | α την ατφαντοι | TWYTOTOOEN | owv                  |                 | Eitt@vyt)                                                            |
|                     |                                              |                                                              |                |            |                      |                 |                                                                      |
|                     |                                              |                                                              |                |            |                      |                 |                                                                      |
|                     |                                              |                                                              |                |            |                      | OK              | Ακύρωση <u>Β</u> οήθεια                                              |

## Εγκατάσταση Ελληνικών στο WebMail Outlook για Mozilla Firefox.

γ. Κάνουμε επιλογή στην προτιμώμενη γλώσσα.

| πλογές                                                    |                                              |                                                                  |                               |                                              |                           |                 |                                                        |
|-----------------------------------------------------------|----------------------------------------------|------------------------------------------------------------------|-------------------------------|----------------------------------------------|---------------------------|-----------------|--------------------------------------------------------|
| Γενικά                                                    | μη τέλες                                     | Περι εχόμενο                                                     | Εφαρμογές                     |                                              | <b>Α</b> σφάλεια          | Sync Sync       | κάτους<br>Για προχωρημένους                            |
| <ul> <li>Φροσ</li> <li>Αυτά</li> <li>Ενερ</li> </ul>      | ιγή αναδυόμε<br>όματη φόρτω<br>ογοποίηση Jav | νω<br><b>Γλώσσες</b><br>πη<br>Επιλέξτε τ<br>σειρά προ<br>Γλώσσες | ης γλώσσες γι<br>πίμησης.     | α την εμφάνι                                 | א ד <sup>שע ו</sup> סדססו | ελίδων με       | Εξαιρέσεις<br>Εξαιρέσεις<br>Για πρ <u>ο</u> χωρημένους |
| Γραμματοσειρές & Χρώμα<br>Προεπιλε <u>γ</u> μένη γραμματα |                                              | άμα <mark>(el-gr)</mark><br>ατα Ελληνική<br>English/H            | [el]<br>tvωμένες Πολιτ<br>en] | Για <u>π</u> ροχωρημένους<br><u>Χ</u> ρώματα |                           |                 |                                                        |
| Γλώσσες<br>Επιλέξτε                                       | την προτιμώς                                 | ιεν Επιλέξτε                                                     | μια γλώσσα για                | α προσθήκη                                   | Y Ro                      | ០០ម្នាំសា       | Επ. <u>λ</u> ογή                                       |
|                                                           |                                              |                                                                  |                               | ок                                           | ικύρωση                   | <u>Β</u> οήθεια |                                                        |
|                                                           |                                              |                                                                  |                               |                                              |                           | OK              | Asrinom BobBan                                         |

- δ. Επιλέγουμε την γλώσσα και πατάμε κλικ στο <<OK>>.
- ε. Πατάμε κλικ στο <<OK>> ξανά και έχουμε αλλάξει την γλώσσα.